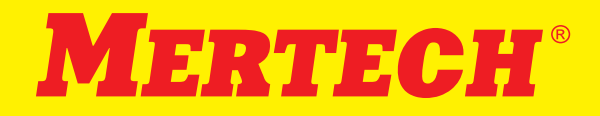

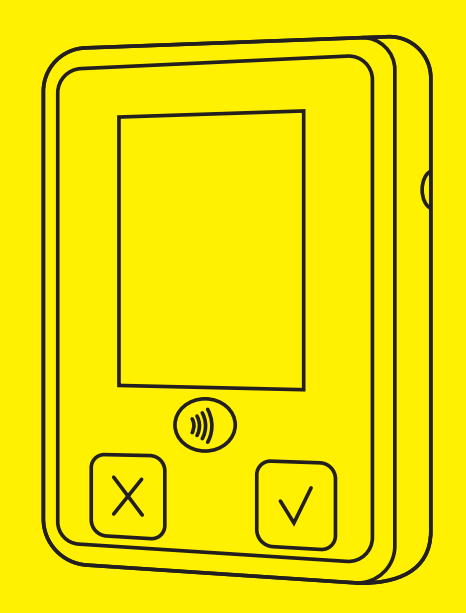

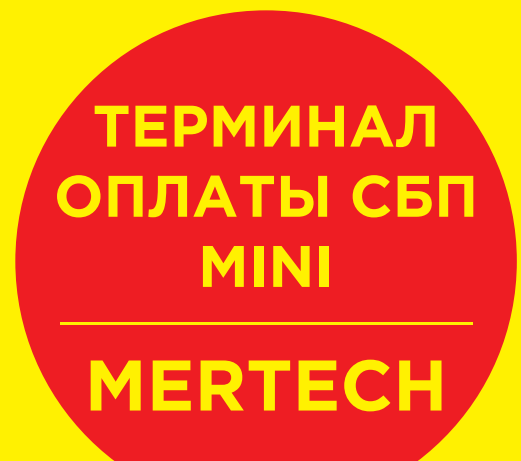

## СОЕДИНЕНИЕ ТЕРМИНАЛА ОПЛАТЫ СБП MERTECH С ПК ПО ИНТЕРФЕЙСУ USB

# СОЕДИНЕНИЕ ТЕРМИНАЛА ОПЛАТЫ СБП MERTECH ПО ИНТЕРФЕЙСУ BLUETOOTH

## КОМПЛЕКТАЦИЯ

### Шаг:

 Подключите кабель из комплекта к терминалу оплаты СБП MERTECH и в USB порт ПК.

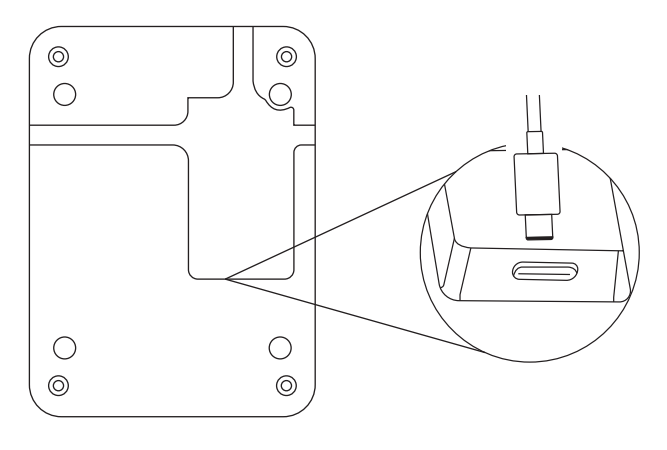

#### Задняя панель терминала

**2.** Запустите программное обеспечение, которое будет использовать терминал для отображения информациии.

\* В нижней части терминала расположено технологическое отверстие, за которым находится кнопка Reset.

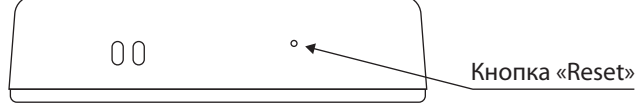

### Шаг:

- **1.** Подключите терминал к ПК согласно данной инструкции.
- **2.** Скачайте конфигуратор для ПК по ссылке из раздела «Документация».
- **3.** Запустите конфигуратор и включите встроенный Bluetooth, согласно инструкции.
- 4. Запустите программное обеспечение, которое будет использовать терминал для передачи информациии, произведите подключение к терминалу по Bluetooth. Серийный номер терминала является именем Bluetooth модуля терминала.

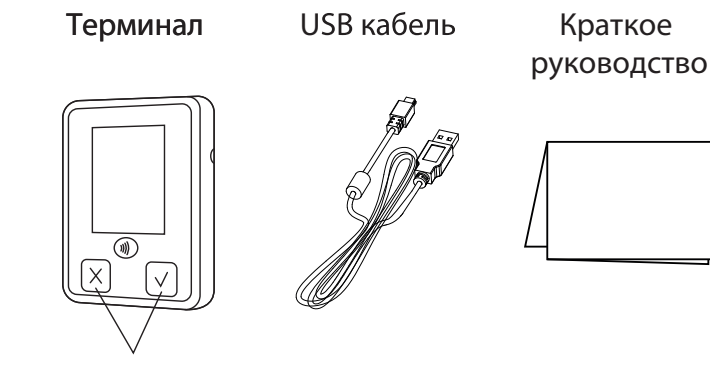

Сенсорные кнопки

### **ДОКУМЕНТАЦИЯ**

Электронную версию руководства и другие файлы можно скачать на официальном сайте производителя в разделе «Файлы для скачивания» по адресу:

https://mertech.ru/terminal-oplati-sbp-mertechmini-s-nfc-seriy-siniy/

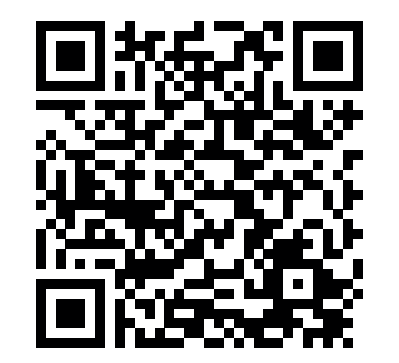

## МОНТАЖНАЯ СХЕМА

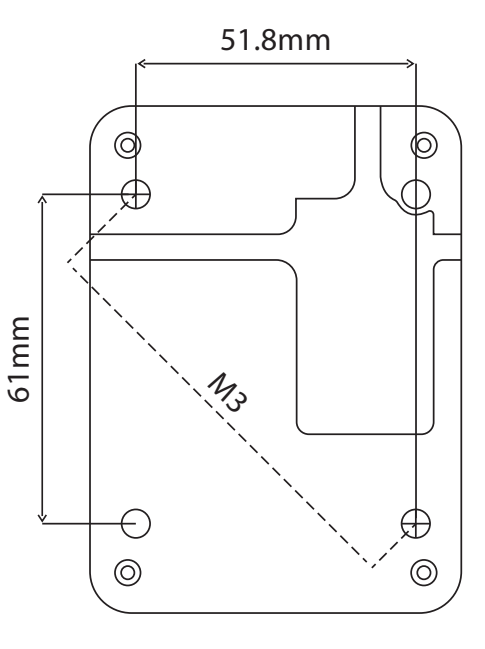